# Påminnelse/Krav Lathund, Vitec Hyra

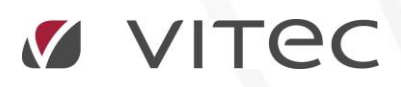

VITEC Affärsområde Fastighet • www.vitec.se • infofastighet@vitec.se • Växel 090-15 49 00

GÖTEBORG: REDEG 1 C, 426 77 V. FRÖLUNDA · KALMAR: BORGMÄSTAREGATAN 5, BOX 751, 391 27 KALMAR, VÄXEL: 0480-43 45 00 · LINKÖPING: SNICKAREGATAN 20, BOX 472, 581 05 LINKÖPING · MALMÖ: RUNDELSGATAN 16, 211 36 MALMÖ · STOCKHOLM: LINDHAGENSGATAN 116, BOX 30206, 104 25 STHLM, VÄXEL: 08-705 38 00 · UMEÅ: TVISTEVÄGEN 47, BOX 7965, 907 19 UMEÅ · VÄSTERÅS: KOPPARBERGSVÄGEN 17, BOX 209, 721 06 VÄSTERÅS · ÖSTERSUND: PRÄSTGATAN 51, 831 34 ÖSTERSUND, VÄXEL: 08-705 38 00

## INNEHÅLLSFÖRTECKNING

| Kravkörning                               | 4 |
|-------------------------------------------|---|
| Påminnelse/Krav                           | 4 |
| Skriva ut/Exportera till Excel            | 7 |
| Återutskrift av påminnelse/krav - flera   | 7 |
| Återutskrift av påminnelse/krav - enstaka | 8 |

### Kravkörning

För att kunna en kravkörning måste du först göra inställningarna som ska gälla för kravhanteringen under Meny->Inställningar->Alternativ->Krav. Inställningar görs generellt, men specifika kan göras per ägare. Mer om detta kan du läsa i lathunden ALLMÄNT – Inställningar.

#### PÅMINNELSE/KRAV

| Fakturering<br>Kontrakt | Reskontra |                                     |  |  |  |  |  |
|-------------------------|-----------|-------------------------------------|--|--|--|--|--|
| BRF                     | <b>C</b>  | Påminnelse/Krav                     |  |  |  |  |  |
| Avgifter                |           | Inkasso                             |  |  |  |  |  |
| Betalning<br>Autogiro   |           | Saldokorrigering på inkassofakturor |  |  |  |  |  |
| Redovisning             |           | Reskontrarannorter                  |  |  |  |  |  |
| Reskontra               |           | Neskoniralapponer                   |  |  |  |  |  |
| Rapporter               | Ĺ         | Áldersfördelad saldolista           |  |  |  |  |  |
| Utskick                 | $\bowtie$ | Manuella reskontraposter            |  |  |  |  |  |

Vid krav och inkasso tittar systemet på kontraktets totalskuld vad gäller hyresfakturor. Finns det ingen skuld totalt så blir det inget krav/inkasso. Om det däremot finns en skuld totalt så tittar systemet på faktura för faktura och skapar krav/inkasso för dessa.

För gällande direktfakturor tittar systemet alltid på faktura för faktura.

I steg ett gör du ett urval i standardurvalet vilka objekt från vilka ägare, fastigheter eller värdenycklar som ska ingå i körningen.

| Skapa påminnelser/krav (1/3) | <b>- x</b>                   |
|------------------------------|------------------------------|
| ٢                            | )1                           |
|                              |                              |
| Fastigheter                  |                              |
| Nummer Beteckning            | ^                            |
|                              | Skapa påminnelser/krav (1/3) |

I steg två går du igenom de poster som systemet räknat fram ska krävas. Det övre fönstret 'fakturor att kräva' visar fakturor som är obetalda och som det är möjligt att skapa påminnelse/krav för.

| Plannelser.Krav för obetalds fakturer.                                                                                                    | 1                                                   |                                        |                       | Ska               | apa påminnelser. | /krav (2/3) |               |             |           |                   |        | _ (      | •   |
|----------------------------------------------------------------------------------------------------|-----------------------------------------------------|----------------------------------------|-----------------------|-------------------|------------------|-------------|---------------|-------------|-----------|-------------------|--------|----------|-----|
| ✓       Hyrreffaktura       ✓       Inkludera obundna drektfakturor         Fakturor att kräva:       ✓       Kravköming         Objekt 12:       Objektstyp opiektstypsgrupp       Fakturanummer       Beloop       Restbeloop       Kravkod       Aratánd 1       Foffaldad       M       Mottagar         © 15663-13001       Beende Lokal S       Biochförtyming       56659000152       485       485       2017-01-10       1         © 15668-13030       Beende Lokal S       Biochförtyming       56659000152       434       4344       2016-12-31       1         © 15668-10334       11/2 num och k       Serviceboende       566000176       3434       3434       2016-10-31       M         © 15664-1031       11/2 num och k       Serviceboende       566000072       3434       3434       2016-10-31       M         © 15664-101       Kortor S       Kontor       5669000173       970       2017-01-14       1         © 15664-101       Kortor S       Kontor S       Kontor S       5669000170       445       455       2017-01-14       1         © 15664-101       Kortor S       Kontor S       Sentor S650000170       445       445       2017-01-14       1       1 <th>Påminnelser/<br/>Skapa påminr</th> <th><b>Krav</b><br/>nelser/krav för obetald</th> <th>a fakturor.</th> <th></th> <th></th> <th></th> <th></th> <th></th> <th></th> <th></th> <th></th> <th>r<br/>U</th> <th>)II</th>                                                                                                    | Påminnelser/<br>Skapa påminr                        | <b>Krav</b><br>nelser/krav för obetald | a fakturor.           |                   |                  |             |               |             |           |                   |        | r<br>U   | )II |
| Fakturor att krävs:         Objekt typ       Objektatyp grupp       Fakturanummer       Belopp       Restbelopp       Kravkod       Kravkadum       Anstånd t       Förfalloda       M       Mottagar         ©1 15663-1.3001       Boende Lokal S       Biockförhyming       5569000152       78 659       78 659       2017-01-18       1         ©1 15663-1.3001       Boende Lokal S       Biockförhyming       5569000152       78 659       78 659       2016-12-30       M         ©1 15664-10334       1 1/2 num och k       Serviceboende       5660000756       3 434       3 434       2016-10-33       M         ©1 15664-10334       1 1/2 num och k       Serviceboende       5660001756       3 434       3 434       2016-10-33       M         ©1 15664-1034       1 1/2 num och k       Serviceboende       5660001756       3 434       3 434       2016-10-33       M         ©1 15664-1031       Kontor S       Kontor       5659000173       970       2017-01-18       1       E0170-11-18       1       E0170-11-18       1       E0170-11-18       1       E0150-101-10       1       E0150-101-10       1       E0150-101-10       1       E01564-101       Kontor S       Kontor S                                                                                                    | <ul> <li>Hyresfaktu</li> <li>Direktfaktu</li> </ul> | ra<br>ra 🗹 Inklude                     | era obundna direktfak | turor             |                  |             |               |             |           | <mark>-</mark> 21 | Krav   | /köming  |     |
| Objekt ∱         Objektstyp         Objektstypsgrupp         Fakturanummer         Belopp         Restbelopp         Kravkod         Kravdatum         Anstånd 1         Förfalloda         M         Mottager           136534.13001         Boende Lokal S         Blockförhyming         5669000152         435         435         2017-01-18         1         2017-01-18         1         2017-01-18         1         2017-01-18         1         2016-12-31         1         2016-12-31         1         2016-12-31         M         2016-12-31         M         2016-01-31         M         2016-01-31         M         2016-01-31         M         2016-01-31         M         2016-01-31         M         2016-01-31         M         2016-01-31         M         2016-01-31         M         2016-01-31         M         2017-01-18         1         2017-01-18         1         2017-01-18         1         2017-01-18         1         2017-01-18         1         2017-01-18         1         2017-01-18         1         2017-01-18         1         2017-01-18         1         2017-01-14         1         2017-01-14         1         2017-01-14         1         2017-01-10         1         2017-01                                                                                                    | Fakturor att kräv                                   | a:                                     |                       |                   |                  |             |               |             |           |                   |        |          |     |
| 15663-L3001       Boende Lokal S       Blockförtyming       5669000172       485       485       2017-01-18       1         15663-L3001       Boende Lokal S       Blockförtyming       5669000152       78 553       78 659       2017-01-18       1         15663-L3001       Boende Lokal S       Blockförtyming       5669000152       4345       2016-12.31       M         15664-10334       11/2.rum och k       Serviceboende       5660000522       3.434       3.434       2016-10.31       M         15664-1031       11/2.rum och k       Serviceboende       5660000522       3.434       3.434       2017-01-18       1         15664-1031       M       Serviceboende       5660000522       3.434       3.434       2017-01-31       M         15664-101       Kortor S       Kortor S       Kortor S       Kortor S       2017-01-18       1         15664-101       Kortor S       Kortor S       Kortor S       560000220       2.473 511       2.017-01-10       1         15664-101       Kortor S       Kortor S       Kortor S       Kortor S       566900146       6 900       6 900       2017-01-10       1         15664-101       Kortor S       Kortor S                                                                                                    | Objekt <b>∱</b> ≟                                   | Objektstyp                             | Objektstypsgrupp      | Fakturanummer     | Belopp           | Restbelopp  | Kravkod       | Kravdatum   | Anstånd t | Förfalloda        | М      | Mottagar |     |
| 15663-13001       Boende Lokal S       Biodförtyming       5663000165       78 659       78 659       2017-01-01       1         15663-13001       Boende Lokal S       Biodförtyming       5659000152       4 345       4 345       2016-12-31       1         15664-10334       11/2 rum och k       Serviceboende       566000243       3 434       3 434       2016-10-31       M         15664-10334       11/2 rum och k       Serviceboende       566000222       3 434       3 434       2016-10-31       M         15664-10334       11/2 rum och k       Serviceboende       5660000176       3 434       3 434       2016-0331       M         15664-10334       11/2 rum och k       Serviceboende       5660000173       970       2017-01-14       1         15664-101       Kortor S       Kortor       5660002208       814 885       816       2017-01-10       1         15664-101       Kortor S       Kortor S       5660002208       814 885       814 885       2017-01-10       1         15664-101       Kortor S       Kortor S       Kortor S       Kortor S       650002208       814 885       814 885       2017-01-10       1       2017-01-10       1       2017-                                                                                                    | 3 15663-L300                                        | 1 Boende Lokal S                       | Blockförhyming        | 5669000172        | 485              | 485         |               |             |           | 2017-01-18        | 1      |          |     |
| 15663-L3001       Boende Lokal S       Blockförtyming       5669000152       4 345       4 345       2016-12-31       1         215664-10334       11/2 rum och k       Serviceboende       5660002243       3 434       3 434       2016-12-30       M         215664-10334       11/2 rum och k       Serviceboende       5660000522       3 434       3 434       2016-10-331       M         215664-10334       11/2 rum och k       Serviceboende       5660000522       3 434       3 434       2016-03-31       M         215664-1034       11/2 rum och k       Serviceboende       5660000173       970       2017-01-14       1       2016-03-31       M         215664-101       Kontor S       Kontor S       Kontor S       566900170       485       485       2017-01-13       1       2017-01-14       1       2017-01-14       1       2017-01-10       1       201564-101       Kontor S       Kontor S       5669000208       814 885       2017-01-10       1       2017-01-18       1       2017-01-18       1       2017-01-10       1       2017-01-10       1       2016-12-29       1       2017-01-10       1       2017-01-10       1       2017-01-10       1                                                                                                    | 3 15663-L300                                        | 1 Boende Lokal S                       | Blockförhyming        | 5669000165        | 78 659           | 78 659      |               |             |           | 2017-01-01        | 1      |          |     |
| 2) 15664-10334       1 1/2 rum och k       Serviceboende       5660002043       3 434       3 434       2016-12.30       M         1) 1/2 rum och k       Serviceboende       5660000522       3 434       3 434       2016-10.31       M         1) 1/2 rum och k       Serviceboende       5660000522       3 434       3 434       2016-10.31       M         1) 1/2 rum och k       Serviceboende       5660000173       970       2017-01.18       1         1) 15664-101       Kontor S       Kontor       5669000170       485       485       2017-01.13       1         1) 15664-101       Kontor S       Kontor       5669000170       485       485       2017-01.10       1         2) 15664-101       Kontor S       Kontor       5669000170       485       485       2017-01.10       1         2) 15664-101       Kontor S       Kontor S       5669000169       1189       1189       2017-01.08       1         2) 15664-101       Kontor S       Kontor S       5669000169       1189       1189       2017-01.08       1       2016-12.29       1       2016-12.29       1       2016-12.29       1       2016-12.29       1       2017-01.70<                                                                                                    | 3 15663-L300                                        | 1 Boende Lokal S                       | Blockförhyming        | 5669000152        | 4 345            | 4 345       |               |             |           | 2016-12-31        | 1      |          |     |
| 15664-10334       1 1/2 rum och k       Serviceboende       5660001756       3 434       3 434       2016-10-31       M         15664-10334       1 1/2 rum och k       Serviceboende       5660000522       3 434       3 434       2016-10-31       M         15664-101       Kontor       S 666000173       970       2017-01-18       1       2017-01-18       1         15664-101       Kontor       S 666900170       485       485       2017-01-18       1         15664-101       Kontor       S 666900170       485       485       2017-01-10       1         15664-101       Kontor       S 6660002209       2 473 511       2 017-01-10       1       2016-12-29       1         15664-101       Kontor       S 666900176       1189       1189       2017-01-0       1       2016-12-29       1       2016-12-29       1       2016-12-29       1       2016-12-29       1       2016-12-29       1       2016-12-29       1       2016-12-29       1       2017-07-10       1       2017-07-10       1       2016-12-29       1       2016-12-29       1       2016-12-29       1       2016-12-29       1       2017-07-19                                                                                                    | 3 15664-10334                                       | 4 1 1/2 rum och k                      | Serviceboende         | 5660002043        | 3 434            | 3 434       |               |             |           | 2016-12-30        | M      |          |     |
| 15664-103.4       11/2 rum och k       Serviceboende       5660000522       3 434       3 434       2016-03.31       M         15664-101       Kontor S       Kontor S       Kontor       5669000173       970       2017-01-18       1         15664-101       Kontor S       Kontor       5669000170       485       485       2017-01-13       1         15664-101       Kontor S       Kontor       5669000170       485       485       2017-01-10       1         15664-101       Kontor S       Kontor S       5660002209       2 473 511       2 473 511       2017-01-10       1         215664-101       Kontor S       Kontor S       56600020208       814 885       814 885       2017-01-10       1         215664-101       Kontor S       Kontor S       5669000146       6 900       2016-12-29       1         15664-101       Kontor S       Kontor S       5669000146       6 900       6 900       2016-12-29       1         15664-101       Kontor S       Kontor S       5669000146       6 900       Creak       Kravkod Kravdatum And         15664-101       Kontor S       119000051       250       Maximal kravkod uppnådd       1 2017-07-19<                                                                                                    | 15664-10334                                         | 4 1 1/2 rum och k                      | Serviceboende         | 5660001756        | 3 4 3 4          | 3 4 3 4     |               |             |           | 2016-10-31        | M      |          |     |
| 15664-L101       Kontor S       Kontor       5669000173       970       970       2017-01-18       1         15664-L101       Kontor S       Kontor       5669000171       970       2017-01-14       1         15664-L101       Kontor S       Kontor       5669000170       485       485       2017-01-13       1         15664-L101       Kontor S       Kontor       5660002209       2473       2473       2017-01-10       1         215664-L101       Kontor S       Kontor S       5660002208       814       885       2017-01-10       1         215664-L101       Kontor S       Kontor S       5669000169       1189       1189       2016-12-29       1         215664-L101       Kontor S       Kontor S       5669000166       6 900       2016-12-29       1         215664-L101       Kontor S       Kontor S       5669000166       6 900       2016-12-29       1         116       Reducer       Totor S       Kontor S       Kontor S       Kontor S       Kontor S       Kontor S       Kontor S       Kontor S       Kontor S       Kontor S       Kontor S       Kontor S       Kontor S       Kontor S       Kontor S       Kontor S                                                                                                    | 15664-10334                                         | 4 1 1/2 rum och k                      | Serviceboende         | 5660000522        | 3 4 3 4          | 3 434       |               |             |           | 2016-03-31        | M      |          |     |
| 15664-L101       Kontor       5669000171       970       970       2017-01-14       1         15664-L101       Kontor S       Kontor S       Kontor       5669000170       485       485       2017-01-13       1         15664-L101       Kontor S       Kontor S       Kontor S       5660002209       2 473 511       2 473 511       2017-01-10       1         15664-L101       Kontor S       Kontor S       Kontor S       566000208       81 485       814 485       2017-01-10       1         15664-L101       Kontor S       Kontor S       5669000169       1 189       1 189       2016-12-29       1         15664-L101       Kontor S       Kontor S       5669000146       6 900       6 900       2016-12-29       1         15664-L101       Kontor S       Kontor S       5669000146       6 900       6 900       2016-12-29       1         15664-L101       Kontor S       Kontor S                                                                                                    | 3 15664-L101.                                       | Kontor S                               | Kontor                | 5669000173        | 970              | 970         |               |             |           | 2017-01-18        | 1      |          |     |
| 15664-L101 Kontor S       Kontor       566900170       485       485       2017-01-13       1         215664-L101 Kontor S       Kontor       5660002209       2 473 511       2 473 511       2017-01-10       1         215664-L101 Kontor S       Kontor       5660002208       814 885       2017-01-08       1         215664-L101 Kontor S       Kontor       566000208       814 885       2017-01-08       1         215664-L101 Kontor S       Kontor S       Kontor       5669000146       6 900       6 900       2016-12-29       1         15664-L101 Kontor S       Kontor S       Kontor S       5669000146       6 900       6 900       2016-12-29       1         15664-L101 Kontor S       Kontor S       S669000146       6 900       6 900       2016-12-29       1         intal fakturor som inte kommer att krävas:         Eddudera       Redgera         119000051       250       250       Maximal kravkod uppnådd       1 2017-07-19         1119000050       188       188       Maximal kravkod uppnådd       1 2017-06-07         1119000029       540       540       Maximal kravkod uppnådd       1 2017-06-07         1119000027       860                                                                                                    | 3 15664-L101.                                       | Kontor S                               | Kontor                | 5669000171        | 970              | 970         |               |             |           | 2017-01-14        | 1      |          |     |
| 215664-L101       Kontor S       Kontor       5660002209       2 473 511       2 473 511       2017-01-10       1         215664-L101       Kontor S       Kontor       5660002208       814 885       814 885       2017-01-10       1         215664-L101       Kontor S       Kontor       5669000169       1 189       1 189       2017-01-10       1         215664-L101       Kontor S       Kontor       5669000146       6 900       6 900       2016-12-29       1         attal fakturor: 3349       Image: Status       Image: Status       Image: Status       Image: Status       Image: Status       Redgen         orfalina fakturor som inte kommer att krävas:       Image: Status       Image: Status                                                                                                    | 3 15664-L101.                                       | Kontor S                               | Kontor                | 5669000170        | 485              | 485         |               |             |           | 2017-01-13        | 1      |          |     |
| 23 15664-L101       Kontor S       Kontor S       Kontor S       Sector Sector | 3 15664-L101.                                       | Kontor S                               | Kontor                | 5660002209        | 2 473 511        | 2 473 511   |               |             |           | 2017-01-10        | 1      |          |     |
| Is664-L101         Kontor S         Kontor         5669000169         1 189         1 189         2017-01-08         1           Is664-L101         Kontor S         Kontor S         Kontor S         Sofo9000146         6 900         6 900         2016-12-29         1         Rediger           offallna fakturor som inte kommer att krävas:         Is664-L101         Kravkod         Kravkod         Kravkod         Kravdatum         Ans           I         119000051         250         250         Maximal kravkod uppnådd         1         2017-07-19           I         1119000050         188         188         Maximal kravkod uppnådd         1         2017-07-7           I         1119000033         444         444         Maximal kravkod uppnådd         1         2017-06-07           I         I119000027         860         860         Maximal kravkod uppnådd         1         2017-06-07           I         I119000027         860         860         Maximal kravkod uppnådd         1         2017-06-07           I         I119000027         860         860         Maximal kravkod uppnådd         1         2017-06-07           I         I119000027         860         860         Maximal kravkod uppnå                                                                                                    | ☑ 15664-L101.                                       | Kontor S                               | Kontor                | 5660002208        | 814 885          | 814 885     |               |             |           | 2017-01-10        | 1      |          |     |
| I 15664-L101       Kontor S       Kontor       5669000146       6 900       6 900       2016-12-29       1         wrtal fakturor:       3349       Image: State State                                                                            | 3 15664-L101                                        | Kontor S                               | Kontor                | 5669000169        | 1 189            | 1 189       |               |             |           | 2017-01-08        | 1      |          |     |
| Initial fakturor: 3349       Image: Eddudera       Rediger         örfallna fakturor som inte kommer att krävas:       Dbjekt <u>↑ i</u> Objektstyp grupp Fakturanummer       Belopp Restbelopp Orsak       Kravkod Kravkod Kravdatum Ans         0       1119000051       250       Maximal kravkod uppnådd       1       2017-07-19         1119000050       188       188       Maximal kravkod uppnådd       1       2017-07-19         1119000051       250       200       Maximal kravkod uppnådd       1       2017-07-19         1119000050       188       188       Maximal kravkod uppnådd       1       2017-07-07         1119000023       540       540       Maximal kravkod uppnådd       1       2017-06-07         1119000023       540       540       Maximal kravkod uppnådd       1       2017-06-07         1119000027       860       860       Maximal kravkod uppnådd       1       2017-06-07         1119000024       1500 000       1 500 000       1 500 000       1 500 000       1 2017-04-07         what lafakturor: 353       Image: Image: Ima                                                                                                    | 3 15664-L101.                                       | Kontor S                               | Kontor                | 5669000146        | 6 900            | 6 900       |               |             |           | 2016-12-29        | 1      |          |     |
| Initial fakturor: 3349       Image: Eddudera       Redigen         örfallna fakturor som inte kommer att krävas:       Dbjektstyp       Objektstypsgrupp       Fakturanummer       Belopp       Restbelopp       Orsak       Kravkod       Kravkod       Kravdatum       Ans         Dbjekt       1119000051       250       250       Maximal kravkod uppnådd       1       2017-07-19         1119000050       188       188       Maximal kravkod uppnådd       1       2017-07-19         1119000050       1119000077       200       200       Maximal kravkod uppnådd       1       2017-07-07         1119000023       540       540       Maximal kravkod uppnådd       1       2017-06-07         1119000023       870       870       70       Maximal kravkod uppnådd       1       2017-06-07         1119000027       860       850       Maximal kravkod uppnådd       1       2017-06-07         1119000027       860       850       Maximal kravkod uppnådd       1       2017-06-07         1119000024       1500 000       1       500 000       1       500 000       1       2017-06-07         1119000024       1500 000       1       500 000       1       500 000       1       2017-06-07                                                                                                    |                                                     |                                        |                       |                   |                  |             |               |             |           |                   |        |          | >   |
| Ööfallna fakturor som inte kommer att krävas:           Dbjekt †å         Objektstypsgrupp         Fakturanummer         Belopp         Restbelopp         Orsak         Kravkod         Kravdatum         Ans           1119000051         250         250         Maximal kravkod uppnådd         1         2017-07-19         1           1119000050         188         188         Maximal kravkod uppnådd         1         2017-07-19         1           1119000050         188         188         Maximal kravkod uppnådd         1         2017-07-19         1           1119000023         444         444         Maximal kravkod uppnådd         1         2017-06-07           1119000029         540         540         Maximal kravkod uppnådd         1         2017-06-07           1119000027         860         850         Maximal kravkod uppnådd         1         2017-06-07           1119000027         860         850         Maximal kravkod uppnådd         1         2017-06-07           1119000024         1 500 000         1 500 000         1 500 000         1 2017-06-07         1           1119000024         1 500 000         1 500 000         1 500 000         1 2017-06-07         1                                                                                                    | Intal fakturor: 3                                   | 349                                    |                       |                   |                  |             |               |             | [         | L Exkludera       |        | Redigera |     |
| Objekt 12         Objektstyp         Cojektstypsgrupp         Pakturalummer         Belopp         Restbelopp         Ofisik         Navkod         Navkod         Nav                                                                                                    | Förfallna fakturo                                   | r som inte kommer att l                | krävas:               | Cold and an and a | Delaas           | Deathalana  | Oracle        |             |           | Kanalanad         | Kanada | 1        |     |
| 1119000051       250       250       Maximal kravkod uppnådd       1       2017-07-19         1119000050       188       188       Maximal kravkod uppnådd       1       2017-07-79         1119000037       200       200       Maximal kravkod uppnådd       1       2017-07-07         1119000029       540       540       Maximal kravkod uppnådd       1       2017-04-07         1119000029       540       540       Maximal kravkod uppnådd       1       2017-06-07         1119000028       870       870       870       Maximal kravkod uppnådd       1       2017-06-07         1119000027       860       860       Maximal kravkod uppnådd       1       2017-06-07         1119000027       1500 000       1 500 000       Maximal kravkod uppnådd       1       2017-04-07         Intervision       119000027       1500 000       1 500 000       Maximal kravkod uppnådd       1       2017-04-07                                                                                                    |                                                     | Objektstyp                             | Objektstypsgrupp      | rakturanummer     | Беюрр            | Resident    | UISAK         |             |           | Navkou            | Navus  |          | .a  |
| 1119000050       188       188       Maximal kravkod uppnådd       1       2017/07-19         1119000047       200       Maximal kravkod uppnådd       1       2017/07-07         1119000033       444       444       Maximal kravkod uppnådd       1       2017/06-07         1119000029       540       540       Maximal kravkod uppnådd       1       2017/06-07         1119000029       540       540       Maximal kravkod uppnådd       1       2017/06-07         1119000029       540       860       860       Maximal kravkod uppnådd       1       2017/06-07         1119000027       860       860       Maximal kravkod uppnådd       1       2017/06-07         1119000027       860       860       Maximal kravkod uppnådd       1       2017/06-07         1119000024       1 500 000       1 500 000       Maximal kravkod uppnådd       1       2017/06-07                                                                                                    | 4                                                   |                                        |                       | 1119000051        | 250              | 250         | Maximal kravk | cod uppnådd |           | 1                 | 2017-0 | /-19     |     |
| 1119000047       200       Z00       Maximal kravkod uppnådd       1       2017-07-07         1119000033       444       444       Maximal kravkod uppnådd       1       2017-06-07         1119000029       540       540       Maximal kravkod uppnådd       1       2017-06-07         1119000028       870       870       Maximal kravkod uppnådd       1       2017-06-07         1119000027       860       860       Maximal kravkod uppnådd       1       2017-06-07         1119000024       1 500 000       1 500 000       Maximal kravkod uppnådd       1       2017-06-07         1119000024       1 500 000       1 500 000       Maximal kravkod uppnådd       1       2017-04-07         1119000024       1 500 000       1 500 000       Maximal kravkod uppnådd       1       2017-04-07                                                                                                    | <u> </u>                                            |                                        |                       | 1119000050        | 188              | 188         | Maximal kravk | cod uppnådd |           | 1                 | 2017-0 | 7-19     |     |
| 1119000033       444       444       Maximal kravkod uppnådd       1       2017-06-07         1119000029       540       540       Maximal kravkod uppnådd       1       2017-04-10       2017         1119000027       860       880       Maximal kravkod uppnådd       1       2017-06-07         1119000027       860       880       Maximal kravkod uppnådd       1       2017-06-07         1119000024       1 500 000       1 500 000       Maximal kravkod uppnådd       1       2017-04-18                                                                                                    | 4                                                   |                                        |                       | 1119000047        | 200              | 200         | Maximal kravk | cod uppnådd |           | 1                 | 2017-0 | 7-07     |     |
| 1119000029       540       540       Maximal kravkod uppnådd       1       2017-04-10       201         1119000028       870       870       Maximal kravkod uppnådd       1       2017-06-07         1119000027       860       860       Maximal kravkod uppnådd       1       2017-06-07         1119000027       1500 000       1 500 000       Maximal kravkod uppnådd       1       2017-04-18                                                                                                    | ¥                                                   |                                        |                       | 1119000033        | 444              | 444         | Maximal kravk | cod uppnådd |           | 1                 | 2017-0 | 6-07     | _   |
| 111900028         870         870         Maximal kravkod uppnådd         1         2017-06-07           1119000027         860         860         Maximal kravkod uppnådd         1         2017-06-07           1119000027         860         860         Maximal kravkod uppnådd         1         2017-06-07           1119000024         1 500 000         1 500 000         Maximal kravkod uppnådd         1         2017-04-18           Intal fakturor: 353         Inkludera         Rediger         Rediger                                                                                                    | *                                                   |                                        |                       | 1119000029        | 540              | 540         | Maximal kravk | od uppnådd  |           | 1                 | 2017-0 | 4-10 201 | 7-  |
| 1119000027         860         860         Maximal kravkod uponådd         1         2017-06-07           1119000024         1 500 000         1 500 000         Maximal kravkod uponådd         1         2017-04-07           Intal fakturor: 353         Inkludera         Redigera                                                                                                    | -                                                   |                                        |                       | 1119000028        | 870              | 870         | Maximal kravk | cod uppnådd |           | 1                 | 2017-0 | 6-07     |     |
| 1119000024         1 500 000         1 500 000         Maximal kravkod unonådd         1 2017-04-18           Intal fakturor: 353         Inkludera         Rediger                                                                                                    | 4                                                   |                                        |                       | 1119000027        | 860              | 860         | Maximal kravk | od uppnådd  |           | 1                 | 2017-0 | 6-07     |     |
| Inkludera Rediger                                                                                                    | -                                                   |                                        |                       | 1119000024        | 1 500 000        | 1 500 000   | Maximal kravk | hhånnnu hor |           | 1                 | 2017-0 | 4-18     | >   |
|                                                                                                    | latal fakturar: 2                                   | 52                                     |                       |                   |                  |             |               |             |           |                   | _      | Decker   | -   |
|                                                                                                    | nianakiurof: 3                                      |                                        |                       |                   |                  |             |               |             |           | TInkludera        |        | Redigera |     |
| Avbrut << Bakåt Nästa >> Klar Hiä                                                                                                    |                                                     |                                        |                       |                   |                  |             | Avbrvt        | << Baki     | åt Nästa  |                   | lar    | Hiälr    |     |

Det undre fönstret visar förfallna fakturor som inte kommer att krävas. Det går att undanta fakturor från att få påminnelse/krav. Markera raden och klicka på knappen 'Exkludera'. Orsak kommer då att anges som manuellt exkluderad.

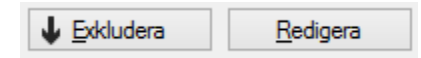

Om det är någon rad i det under fönstret som du vill ta med i körningen igen så är det bara att markera den och klicka på 'inkludera'.

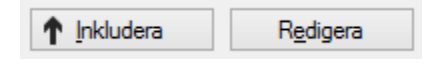

I båda fallen kan du också redigera vissa uppgifter om fakturan genom att klicka på 'redigera'. Du kan bland annat ändra förfallodatum, undanta fakturan från dröjsmålsränta eller sätta inkassospärr på fakturan.

| ⊠⁄                              |                                    | F       | Redigera faktura |    | ×      |
|---------------------------------|------------------------------------|---------|------------------|----|--------|
| Standard                        | Påminnelse/krav                    | Inkasso | Dokument         |    |        |
| Förfalloda<br>Adress<br>Eriksso | atum 2017-12-<br>ons Gata 451 8945 | 29 🔻    |                  |    |        |
| Er referer                      | 15                                 |         |                  |    |        |
| Vår refere                      | ens                                |         |                  |    |        |
| Unda                            | intas från utjämna                 | saldo   |                  |    |        |
| 🗌 Unda                          | ıntas från dröjsmåls               | ränta   |                  |    |        |
| Status                          | Inget                              |         |                  | T  |        |
| Rese                            | rverad                             |         |                  |    |        |
| Fakturam                        | eddelande                          |         |                  |    |        |
|                                 |                                    |         |                  |    | ^      |
|                                 |                                    |         |                  |    | ~      |
| Intern fak                      | turakommentar                      |         |                  |    |        |
|                                 |                                    |         |                  |    | ^      |
|                                 |                                    |         |                  |    | ×      |
|                                 |                                    |         |                  | ОК | Avbryt |

När underlaget ser korrekt klicka på knappen 'kravkörning' för att påbörja kravkörningen.

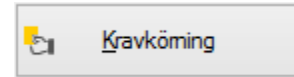

Ett meddelande kommer att visas och tala om hur många fakturor som har krävts när alla fakturor har bearbetats. Klicka på 'nästa'.

|              | 3         | <u>K</u> ravkörning |
|--------------|-----------|---------------------|
| Kravköming k | lar: 4 fa | akturor har krävts. |

I det sista steget distribueras påminnelse- eller kravfakturorna enligt listan genom att klicka på 'distribuera'-knappen.

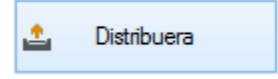

När distributionen är klar visas slutresultatet.

|                                                                   |                          |                                                                             |           | Skapa påminnelser/krav (3/3) |                  | _ <b>_ ×</b>  |
|-------------------------------------------------------------------|--------------------------|-----------------------------------------------------------------------------|-----------|------------------------------|------------------|---------------|
| Distribuera krav∕r<br>Härkan du distribu                          | o <b>åmin</b><br>era pår | n <b>elser</b><br>ninnelse- eller kravfakturo                               | r.        |                              |                  | <u>_</u>      |
| istributionstyp<br>Lokal utskrift<br>E-post<br>Utskrifter (3) Fil | √<br>✓<br>för ext        | Fil för extern utskrift<br>Efaktura BGC Invoice<br>em utskrift och efaktura |           |                              | Ny distribuering | 🛓 Distribuera |
| Objekt                                                            | M                        | E-post                                                                      | Belopp    |                              |                  |               |
| 115901-9023                                                       | Fr                       |                                                                             | 8 961 kr  |                              |                  |               |
| 115901-9016                                                       | Ha                       |                                                                             | 12 006 kr |                              |                  |               |
| 115901-9032                                                       | Jo                       |                                                                             | 17 770 kr |                              |                  |               |

#### SKRIVA UT/EXPORTERA TILL EXCEL

Som i alla listfönster i Vitec Hyra kan du högerklicka och välja att skriva ut listan eller exportera den till Excel.

| Kopiera                    |
|----------------------------|
| Exportera lista till Excel |
| Skriv ut lista             |

#### **ÅTERUTSKRIFT AV PÅMINNELSE/KRAV - FLERA**

Om du önskar en återutskrift av påminnelsen/kravet så går du in på funktionen igen. Gå igenom steg ett och två enligt ovan. Exkludera alla rader i den övre listan. Leta upp

påminnelsen/påminnelserna du vill göra återutskrift av i den nedre listan och inkludera den. **Gör INGEN Kravkörning!** 

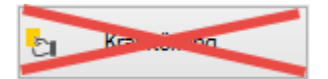

Välj 'nästa'.

Följande upplysning kommer:

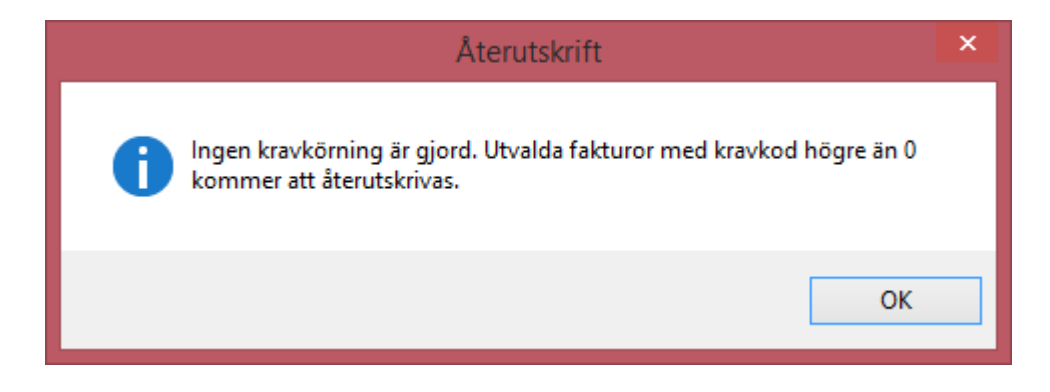

Och i nästa steg kan du åter distribuera kravet.

| 5 |                                                                  |                         |                                        |                            |             |   | Skapa påminnelser/krav (3/3) |                        |                  | _ 🗆 ×         |
|---|------------------------------------------------------------------|-------------------------|----------------------------------------|----------------------------|-------------|---|------------------------------|------------------------|------------------|---------------|
| 1 | <b>Distribuera k</b><br>Här kan du di                            | rav/påmi<br>stribuera p | i <b>nnelser</b><br>oåminnelse         | - eller kravf              | akturor.    |   |                              |                        |                  | <b></b>       |
|   | )istributionstyp<br>/ Lokal <u>u</u> tskrift<br>] <u>E</u> -post |                         | <u>F</u> il för ex<br><u>E</u> faktura | tem utskrift<br>a BGC Invo | t<br>Dice   |   |                              |                        | Ny distribuering | 📩 Distribuera |
|   | Utskrift                                                         | E-post                  | Fil för                                | E-fakt                     | Objekt      | М | E-post                       | Belopp                 | Intressent       |               |
|   | X<br>Summa                                                       |                         |                                        | X                          | 115901-9032 | J |                              | 43 675 kr<br>43 675 kr |                  |               |

#### **ÅTERUTSKRIFT AV PÅMINNELSE/KRAV - ENSTAKA**

Om det bara är en enstaka påminnelse/krav som ska skrivas ut så finns möjlighet att markera en faktura på ett kontrakt och högerklicka och välja förhandsgranska...

| Fakturor          |               |                   |                         |                  |         |            |  |
|-------------------|---------------|-------------------|-------------------------|------------------|---------|------------|--|
| Objekt <b>∱</b> ≟ | Objektstyp    |                   | Objektstypsgrupp        | Fakturanum       | Belopp  | Restbelopp |  |
| Kg 115901-9032    | 3 rum och kök |                   | Bostad                  | 1110002973       | -8 635  | 0          |  |
| 2 115901-9032     | 3 rum och kök | c .               | Bostad                  | 1110002931       | 8 635   | 0          |  |
| 115901-9032       | 3 rum och kök | c .               | Bostad                  | 1110002930       | 8 635   | 8 635      |  |
| 115901-9032       | 3 rum och kök | c .               | Bostad                  | 1110002929       | 8 635   | 8 635      |  |
| 🖂 115901-9032     | 3 rum och kök | c .               | Bostad                  | 1110002928       | 8 635   | 8 635      |  |
| № 115901-9032     | 3 rum och kök | -                 | Bostad                  | 1110002927       | 9 135   | 9 135      |  |
| 20115901-9032     | 3 rum och kök | $\bowtie$         | Redigera faktura        | I                |         | þ          |  |
| 20115901-9032     | 3 rum och kök |                   | Redigera kontrakt       |                  |         | þ          |  |
| Mag 115901-9032   | 3 rum och kök |                   |                         |                  |         | 5          |  |
| 115901-9032       | 3 rum och kök | <b>—</b>          | Distribuera             |                  |         | 5          |  |
| 115901-9032       |               | Kreditera faktura | 5                       |                  |         |            |  |
| 115901-9032       | 3 rum och kök |                   | Konstaterad kundförlust |                  |         |            |  |
| ⊠ 115901-9032     | 3 rum och kök |                   |                         |                  |         |            |  |
| ⊠ 115901-9032     | 3 rum och kök | ÷.                | Registrera betalnir     | ng               |         | þ          |  |
| ☑ 115901-9032     | 3 rum och kök | -                 | Skapa avbetalning       | jsplan           |         | )          |  |
| Z                 |               |                   | Konteringsrader         |                  |         |            |  |
| - Betalning       | ar            | R                 | Kontoutdrag             |                  |         |            |  |
| Faktura           | Belo          |                   | Visa                    |                  |         | •          |  |
|                   | 2010          |                   | Logg                    |                  |         |            |  |
|                   |               | G                 | Förhandsgranska         | faktura          |         |            |  |
|                   |               | D,                | Förhandsgranska         | ursprungsfaktura |         |            |  |
|                   |               | Q                 | Förhandsgranska         | krav/påminnelse  | faktura | 1          |  |

... eller välja skriv ut/förhandsgranska i menyn högst upp.

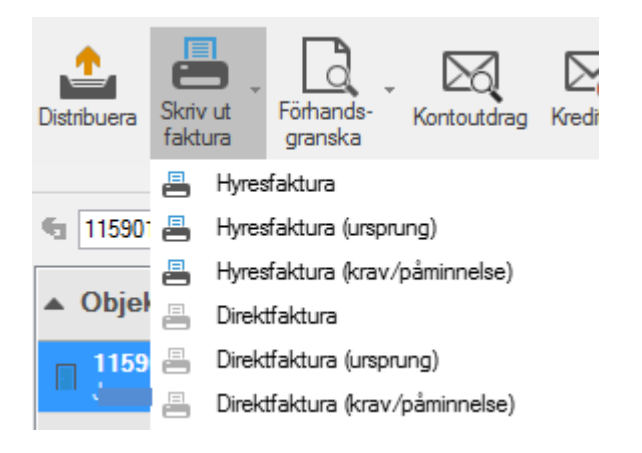